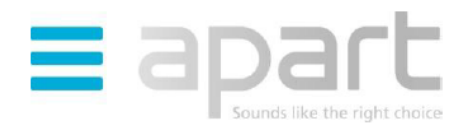

## NOWOŚCI APART AUDIO

## Aplikacja na i-Pad'a, i-Phone'a i i-Pod'a touch dla odtwarzacza PMR4000R

| III PROXI    | MUS 穼  | 13:58  | 0.00%    | 44% 🕮                      |
|--------------|--------|--------|----------|----------------------------|
|              |        | Mode   |          | Now<br>Playing             |
| "】           | Interr | net ra | dio      |                            |
| <b>,</b>     | Music  | ; play | er       |                            |
| "Å"          | FM     |        |          |                            |
|              |        |        |          |                            |
|              |        |        |          |                            |
|              |        |        |          |                            |
|              |        |        |          |                            |
| D)<br>Browso | Mode   | Presst | Audio EQ | © <sup>®</sup><br>Settings |
|              |        |        |          |                            |

Mamy dla Ciebie wspaniałe wieści! Od dziś Twój uniwersalny odtwarzacz PMR4000R może być obsługiwany za pomocą i-Pad'a, i-Phone'a lub i-Pod'a touch, dzięki **nowej, dostępnej do pobrania z Internetu, bezpłatnej** aplikacji!

**Nowa aplikacja** oferuje szeroki zakres zdalnego sterowania funkcjami odtwarzacza Apart PMR4000R, umożliwiając nawigowanie pomiędzy różnymi trybami słuchania muzyki i przeglądanie zawartości zasobów plików audio – z użyciem mobilnych urządzeń i-Pad, i-Phone lub i-Pod touch. Aplikacja automatycznie synchronizuje się z PMR4000R, dzięki czemu można z łatwością przestawić się z obsługi odtwarzacza przyciskami na przednim panelu na obsługę wirtualnymi przyciskami nowej aplikacji.

Nowa aplikacja umożliwia sterowanie odtwarzaczem PMR4000R we wszystkich trybach słuchania muzyki:

- Radio internetowe
- Muzyka z urządzeń USB
- Radio FM
- Odtwarzacz UPnP

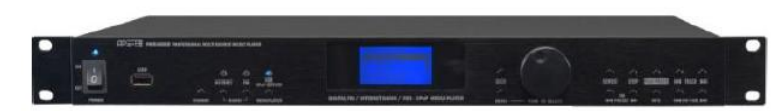

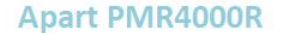

Wyjątkowo innowacyjna i łatwa w użyciu aplikacja nie tylko pełni funkcję zaawansowanego zdalnego sterowania takimi funkcjami PMR4000R, jak: wybór źródła muzyki, stacji radiowej, obsługa plików audio zapisanych na urządzeniu podłączonym do portu USB, regulacja głośności czy ustawienia korektora barwy. Pozwala także na dostęp i zarządzanie zasobami plików muzycznych zgromadzonych na dowolnym komputerze PC lub innym urządzeniu zgodnym ze standardem DLNA.

## Jak rozpocząć korzystanie z nowej, znakomitej funkcjonalności odtwarzacza PMR4000R?

Jedyne co należy zrobić, to dokonać aktualizacji oprogramowania sprzętowego PMR4000R do wersji V2.2.15.

- Naciśnij przycisk "Menu" i przejdź do "System Settings" "Software Update" "Check Now"
- Wybierz "Yes" i postępuj zgodnie z instrukcjami na wyświetlaczu PMR4000R
- Odtwarzacz PMR4000R rozpocznie automatyczne pobieranie i instalację nowego oprogramowania. Proszę nie wyłączać urządzenia przed zakończeniem aktualizacji oprogramowania.

## Skąd można pobrać aplikację?

Instalacja oprogramowania FRONTIER SILICON na iPad:

- 1. Należy uruchomić zarejestrowany program iTunes na komputerze PC,
- 2. w okienku wyszukiwarki iTunes wpisać FRONTIER SILICON,
- 3. pobrać plik FRONTIER SILICON DIGITAL FSIRC,
- 4. podłączyć, zsynchronizować iPad'a z iTunes, zainstalować pobraną aplikację FSIRC na iPad,
- 5. przy pierwszym uruchomieniu programu należy wpisać PIN 1234.

Oprogramowanie sprzętowe (firmware) dla odtwarzacza PMR4000R jest dostępne od dnia 8 października 2012 r.

Więcej informacji można znaleźć pod adresem http://www.frontier-silicon.com/products/software/Apple\_App.htm.

W celu uzyskania informacji na temat innych produktów firmy Apart należy skontaktować się z przedstawicielem dystrybutora APART Audio.